| اوفاندلاب<br>ن يزد<br>ف : خانگى<br>ت : المثنى<br>ى :                                                                      | تعداد خانو<br>شرکت او<br>استا<br>استا<br>نوع مصر<br>وضعیت قرارداد<br>ظرفیت قرارداد                                                                    | کد رایانه :<br>سریال قبض :<br>ناریخ نصب انشعاب آب :                                                                                                    | عنوان مشترک :<br>آدرس :<br>شماره اشتراک :<br>شماره شناسایی :<br>(شماره بدنه کننور :                                                                               | 5 | -                                                                                                    |
|----------------------------------------------------------------------------------------------------|----------------------------------------------------------------------------------------------------|----------------------------------------------------------------------------------------------------|----------------------------------------------------------------------------------------------------|---|----------------------------------------------------------------------------------------------------|
| مبلغ به ريال<br>ب بيا ٩٠.٢٠٠<br>فزوده ٢٠٢٤<br>بودجه ٢.٢٠٠<br>وره ٢.٢٠٤<br>ا.٢٠.۶١۶<br>ا.۴٨٩.٣۶۲<br>بلاب<br>بلاب<br>باب يا | شرح<br>مالیات بر ارزش ا<br>بنده تیمره ۹ قانون بر<br>بنده تیمره ۹ قانون بر<br>مورتحساب این د<br>مانده قبلی<br>قسط قاضا<br>مانده بدهی قانس<br>هزینه خده | ت پیشین کنونی<br>کم ۲۰۹۸-۱۳۹۳/۱۲<br>۱۳۹۲/۱۹/۲<br>۲۰۹۷ ۲۰۶۵<br>زمان: روز ۳۵<br>۲۰ مترمکعب ۳۲<br>۲۰ مترمکعب ۶۰۴<br>موازاد: لیتر-روز<br>۲۰ ایتر-روز<br>۲۰ مازاد: کیتر-روز | تعداد واحد<br>مسکونی : ۱ آ<br>غیر مسکونی : ۱ کنتر<br>قطر انشعاب :<br>آب: اینج ۲/۴<br>فاضلاب:<br>مانده اقساط فاضلاب<br>معدو<br>معرف جویی در مصرف آب الکا<br>«باشیم |   | 200                                                                                                   |
| مبلغ قابل پرداخت<br>۱.۵۹۰.۰۰۰                                                                                             | مهلت پرداخت                                                                                                    | شناسه پرداخت<br>۰۰۰۰۱۵۹۰۳۰۶۶۸                                                                                                    | شناسه قبض<br>۰۰۰۰۱۴۲۵۶۹۵۱۵                                                                                                    |   | با نمب سایه بان بر روی کولل عایق نموند<br>و تعویش به موقع پوشانها خمن برخوره<br>آز هدورفتن اب جلوگیری |
| 1887/11/19<br>                                                                                                    | مدور صور تحساب<br>نحویل جهت توزیع                                                                                                    | •۲-۳۵-۰۸-۴۳۰۰ تاریخ                                                                                                    | شماره شناسایی                                                                                                    |   |                                                                                                    |

# راهنمای پرداخت الکترونیکی قبوض آب و فاضلاب

قبوض آبفا را می توان از طریق اینترنت، تلفن بانک، همراه بانک، پیام کوتاه، خودپرداز، پایانه فروش و سامانه ۱۵۲۲ به صورت غیر حضوری پرداخت نمود که ذیلا هریک از آنها توضیح داده شدهاند :

سامانه ۱۰۲۲

- مج تماس با سامانه ۱۵۲۲ و انتخاب گزینه اطلاع از میزان بدهی و پرداخت قبض
- وارد نمودن کد رایانه توسط مشترک و زدن کلید \* ، لازم به ذکر است در صورت تما س های بعدی با همین شماره تلفن جهت پرداخت، دیگر لازم به
  وارد نمودن کد رایانه توسط مشترک نمی باشد.
  - ارد نمودن کد ۱٦ رقمي کارت بانکي 🕹
  - الله وارد نمودن رمز دوم کارت بانکی، لازم به یادآوری است پس از پرداخت، شماره پیگیری به مشترک اعلام میگردد.

#### اينترنت

به آدرس پایگاه اینترنتی بانک مورد نظر مراجعه نمایید .

- در پایگاه مورد نظر، «ورود به بانکداری اینترنتی» یا «پرداخت الکترونیکی قبوض» را کلیک کنید .
  - الله حساب مورد نظر خود را جهت پرداخت قبض تغيين كنيد.
- درقسمت پرداخت الكترونيك ، پرداخت قبوض و سپس قبض مورد نظر (أبفا) را انتخاب كنيد .
  - فرم پرداخت قبض را بر اساس قبض تان تکمیل و سپس تایید کنید .

## تلفن بانک

ابتدا باید با شماره تلفن تلفنبانک مورد نظر خود تماس بگیرید (تلفن شما باید مجهز به سیستم Tone باشد) پس از شنیدن پیامهای اولیه، شماره حساب و رمز خود را وارد نموده و سپس شناسه قبض و شناسه پرداخت مندرج در قبض خود را وارد کنید. پس از شنیدن پیام اپراتور در مورد نوع و مبلغ قبض از طریق کلید اعلام شده توسط اپراتور، در صورت صحت، عملیات خود را تایید نمایید. سیستم، مبلغ مورد نظر را از حساب شما کسر نموده و شماره پیگیری را اعلام میکند . همراه بانک

با مراجعه به بانک و تکمیل فرم همراه بانک، کاربر شعبه، سرویس مربوطه را فعال نموده، رمزی را در اختیار شما قرار می دهد. سپس به قسمت دریافت نرم افزار در پایگاه اینترنتی بانک مربوطه رفته، نرم افزار مربوطه را دانلود نموده و از طریق بلوتوث یا کابل روی گوشی خود نصب نمایید. (گوشی شما باید امکان نصب نرم افزارهای جانبی را داشته باشد). از طریق گوشی موبایل روی آیکون ایجاد شده توسط نرم افزار کلیک نمایید و با وارد کردن رمز عبور قبض آب یا برق خود را پرداخت نمایید.

### پیامک بانک

پیام کوتاه خود را با فرمت اعلام شده بانک موردنظر به شماره ای که بانک در اختیارتان قرار داده است ارسال نمایید: رمز پرداخت کننده + شناسه پرداخت + شناسه قبض + شماره حساب توجه : شناسه قبض و شناسه پرداخت در قبوض معرفی شده است .

#### خود پر داز (ATM)

کارت خود را در دستگاه خودپرداز قرار دهید .

- 🖌 زبان مورد نظر را انتخاب کنید.
- 🖌 رمز کارت را وارد نموده و سپس دکمه ثبت را فشار دهید.
  - 🖌 منوی پرداخت قبض را انتخاب کنید.
- 🖌 با استفاده از صفحه کلید دستگاه، شناسه قبض را وارد کنید و دکمه ثبت را فشار دهید.
- 🖌 شناسه پرداخت را وارد کنید و دکمه ثبت را فشار دهید ، بر روی صفحه نمایش دستگاه، مشخصات قبض ثبت شده نمایش داده می شود.
  - 🖌 در صورت صحت موارد فوق، برداشت از حساب و پرداخت قبض را با دکمه بلی تایید کنید.
    - 🖌 پس از رویت شماره پیگیری، رسید مربوطه را از دستگاه خودپرداز دریافت نمایید.
  - 🖌 لطفا رسید دریافتی را به قبض مربوطه ضمیمه کنید و برای پیگیری های احتمالی بعدی، نزد خود نگهدارید.

### پایانه های فروشگاهی(POS)

- ✓ کارت را در دستگاه POS قرار دهید .
- 🗸 گزینه پرداخت بر روی دستگاه را انتخاب نمایید .
- 🗸 سپس شناسه قبض و شناسه پرداخت را وارد کنید، دستگاه مبلغ را نمایش خواهد داد .با تایید مبلغ، دستگاه رمز را درخواست کرده و در انتها رسید می دهد.